## CANCELACIÓN DE MATRICULA DE PERSONA NATURAL Y ESTABLECIMIENTO DE COMERCIO

Este paso a paso va dirigido para aquellos comerciantes que por cualquier motivo no continuarán realizando su actividad económica y por ende requiere cancelar su registro mercantil, bien sea como persona natural y/o establecimiento

Para tener en cuenta

- a- Para realizar el proceso de cancelación de matrículas, debe estar al día en la renovación de su registro mercantil en la Cámara de Comercio de Facatativá.
- b- El expediente no debe tener ningún registro inscrito de embargo en el momento de la solicitud de la cancelación.
- c- La radicación de forma virtual se debe realizar a través del usuario verificado del titular en la plataforma SII
- 1- Se dirige al siguiente enlace, en donde podrá ingresar con usuario y contraseña a la plataforma de radicación de trámites de la Cámara de Comercio: https://sii.confecamaras.co/vista/plantilla/index.php

Si no cuenta aún con usuario y contraseña, se puede dirigir al PASO A PASO DE REGISTRO DE PLATAFORMA SII

| Acceso al Sistema Integrado de Información                                                                               |
|----------------------------------------------------------------------------------------------------|
| Cámara<br>de Facatativá                                                                                                  |
| Correo Electrónico / Umarie (*)                                                                                          |
| Correo electrónico / Usuario                                                                                             |
| Identificación (*) 😧                                                                                                    |
| Identificación                                                                                                    |
| Clave (*)                                                                                                    |
| Clare                                                                                                    |
| ¿Otvidó la contraseita?                                                                                                  |
| Ingresar                                                                                                    |
| Si aún no está inscrito (registrado), por favor oprima el botón "REGISTRARSE" para<br>realizar su solicitud de registro. |
| Registrarse                                                                                                    |

2- Diríjase al bloque de "trámites y consultas de expedientes", en donde encontrará su expediente actual; puede buscarlo a través de la matrícula o el NIT o algún de las otras opciones:

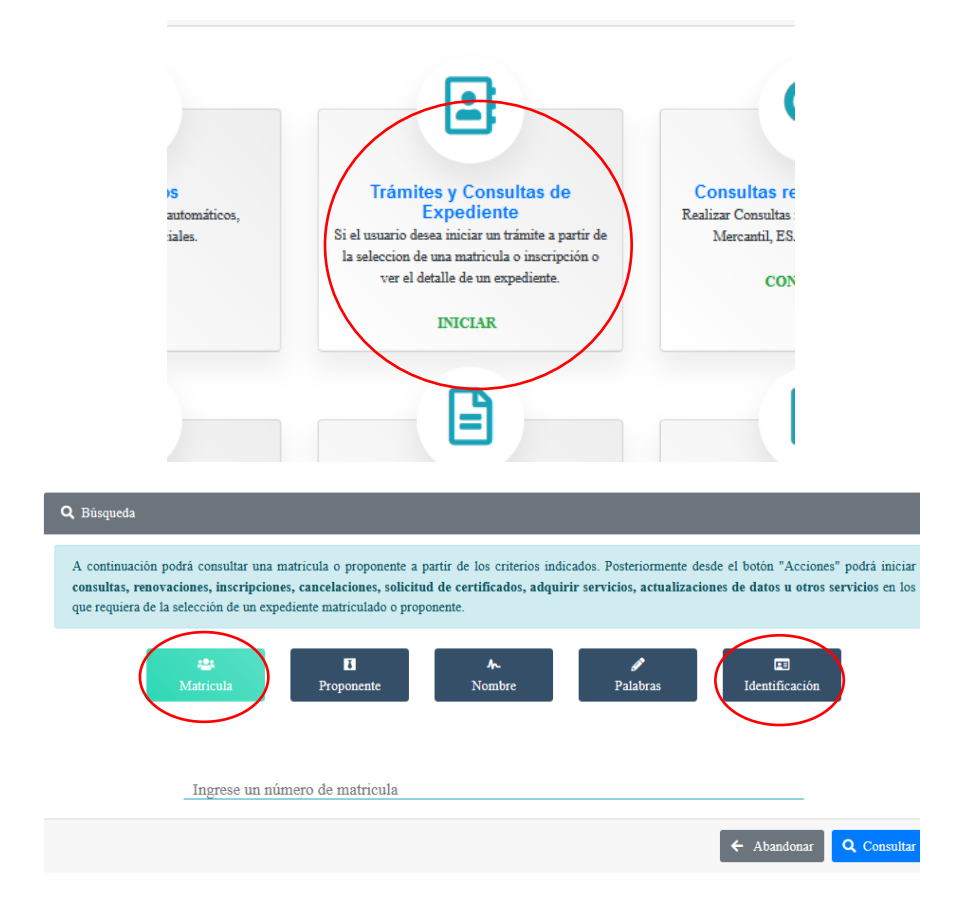

3- Cuando el programa le arroje el resultado de la búsqueda y usted verifique la información allí suministrada se dirige a la opción de acciones "ojito"

**NOTA IMPORTANTE**: en caso de cancelar matrícula de persona natural y establecimiento, lo deberá realizar por aparte, porque cada una de las matrículas cuentan con registro mercantil propio. El ejemplo que verá a continuación hace referencia a persona natural, pero se debe realizar el mismo proceso para el establecimiento:

| Acciones $\uparrow\downarrow$ | $\stackrel{\uparrow\downarrow}{\mathbf{Matricula}}$ | $\mathbf{Proponente}^{\uparrow\downarrow}$ | î↓<br>Identificación | Nombre o Razón Social                                                              | †↓ | Municipio $\uparrow\downarrow$ |
|-------------------------------|-----------------------------------------------------|--------------------------------------------|----------------------|------------------------------------------------------------------------------------|----|--------------------------------|
|                               | 988888                                              | Î                                          | 1111222222           | JUAN JUAN PEREZ PEREZ<br>Organización: PERSONA NATURAL<br>Dirección: CR 11 # 11-11 | Î  | †<br>FACATATIVA                |

4- Luego de haber dado clic en acciones, diríjase a "operaciones mercantiles" y después a la opción de "Solicitud de cancelación del Registro Mercantil"

| Consultas Mercantil/ESADL                      |   |                                                 |   |
|------------------------------------------------|---|-------------------------------------------------|---|
| Operaciones Mercantil/ESADL                    |   |                                                 |   |
| Renovar matrícula                              | ٥ | Solicitar certificados                          | 0 |
| Radicar documentos sin costo                   | ٥ | Inscripciones de documentos                     | Ø |
| Actualización de datos (mutación)              | ٥ | Registro de Libros Físicos                      | Ø |
| Registro Libros electronicos                   | 0 | Solicitud de cancelación del Registro Mercantil | • |
| Inclusion Dctos en Libro Elect. de Actas       | 0 | Compra de Servicios Empresariales               | 0 |
| Inclusion Detos en Libro Elect. de Accionistas | 0 |                                                 |   |
|                                                |   |                                                 |   |

5- Cuando la plataforma lo direccione a la opción de "solicitud de cancelación del registro mercantil" se encontrará con la siguiente pantalla, en la cual usted deberá seleccionar la razón de la cancelación de su matrícula y en observaciones digitar en forma resumida el motivo como tal

| Matrícula (*)                                         | Motivo de la cancelación (*) 😯          |
|-------------------------------------------------------|-----------------------------------------|
| 988888                                                | Seleccione                              |
|                                                       | Seleccione                              |
| Observation                                           | Voluntaria                              |
| CANCELACIÓN DE MATRÍCULA (LA RAZÓN DE LA CANCELACIÓN) | Fallecimiento                           |
|                                                       | Orden de autoridad competente           |
| SELECCIONE                                            | Cambio de domicilio                     |
| SELECCIONE                                            | Deja de ser comerciante                 |
|                                                       | Liquidación                             |
| · · · · · · · · · · · · · · · · · · ·                 | Fusión / Absorción                      |
| Sugerimos revisar nuestros té                         | n Quiebra                               |
|                                                       | Disminución de ventas                   |
| 👁 Limpiar                                             | e Para constituir una sociedad          |
|                                                       | Por venta del establecimiento           |
|                                                       | No se obtuvieron los resultados espera- |

6- Luego aparecerá un resumen de la transacción y en la parte inferior se encuentra con la opción de firmado electrónico, lo cual consiste en confirmar el correo electrónico y contraseña que le fueron brindadas para el ingreso de la plataforma.

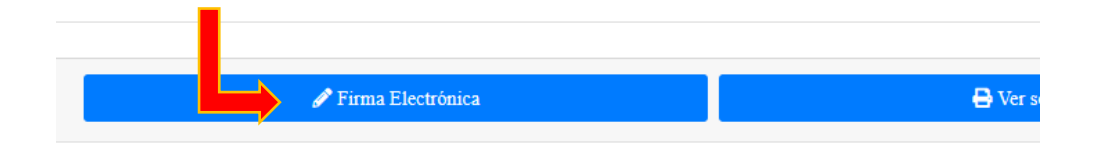

Luego se evidencia el siguiente recuadro, el cual se verifica la información y se selecciona "estoy de acuerdo y continuar"

|                                                                                                    | ELACIONPNAT Nº DUPH6V                                                                      |                                                                                                    |
|----------------------------------------------------------------------------------------------------|--------------------------------------------------------------------------------------------|----------------------------------------------------------------------------------------------------|
| Apreciado usuario, el trâmite para el cual de<br>siguiente:                                                  | esea realizar el proceso de firmado electrónico es el                                      | Después de dar clic en "estov de acuerdo                                                                                                    |
| Número de recuperación                                                                                       | Número de liquidación                                                                      | v acento" se dispone un recuadro como                                                                                                    |
| DUPH6V                                                                                                    | 1381374                                                                                    | y acepto se dispone di recuadro como                                                                                                    |
| Fecha                                                                                                    | Tipo de trámite                                                                            | el siguiente en el cual se confirma el                                                                                                    |
| 20220829                                                                                                    | solicitudcancelacionpiat                                                                   |                                                                                                    |
|                                                                                                    |                                                                                            | correo electronico                                                                                                    |
|                                                                                                    |                                                                                            |                                                                                                    |
|                                                                                                    |                                                                                            |                                                                                                    |
| Número de identificación<br>111222111<br>Primer apellido                                                     | Correo electrónico<br>Juanoerez@hotmail.com                                                | Por favor confirme el correo electrónico. Le solicitamos la confirmación pues debemos                                                                                                    |
| Número de identificación<br>111222111<br>PEREZ<br>Primer apellido<br>Primer nombre                           | Correo electrónico<br>Juanoerez@hotmail.com<br>Segundo apellido<br>PEREZ<br>Segundo nombre | Por favor confirme el correo electrónico. Le solicitamos la confirmación pues debemos<br>aseguramos que el correo asociado con el usuario y al que llegarán los soportes es el<br>correcto.                           |
| Número de identificación<br>111222111<br>PEREZ<br>Primer apellido<br>Primer nombre<br>JUAN<br>Celular        | Correo electrónico<br>Juanoerez@hotmail.com<br>Segundo apelido<br>PEREZ<br>JUAN            | Por favor confirme el correo electrónico. Le solicitamos la confirmación pues debemos<br>asegurarnos que el correo asociado con el usuario y al que llegarán los soportes es el<br>correcto.<br>Juanperez@hotmail.com |
| Nümero de identificación<br>111222111<br>PEREZ<br>Primer apellido<br>PEREZ<br>JUAN<br>Celular<br>31011111111 | Corree electrónico<br>Juanoerez@hotmail.com<br>Segundo apellido<br>PEREZ<br>JUAN           | Por favor confirme el correo electrónico. Le solicitamos la confirmación pues debemos<br>asegurarnos que el correo asociado con el usuario y al que llegarán los soportes es el<br>correcto.<br>Juannerez@hotmail.com |
| Nümero de identificación<br>111222111<br>PEREZ<br>Primer apellido<br>PEREZ<br>JUAN<br>Celular<br>31011111111 | Corree electrónico<br>Juanoerez@hotmail.com<br>Segundo apellido<br>PEREZ<br>JUAN           | Por favor confirme el correo electrónico. Le solicitamos la confirmación pues debemos<br>aseguramos que el correo asociado con el usuario y al que llegarán los soportes es el<br>correcto.<br>Juanperez@hotmail.com  |

Luego se abre otra ventana en la cual confirmará la contraseña con la que ingresó a la plataforma; realizado este paso ya evidenciará un mensaje en la cual el trámite ya está pago satisfactoriamente

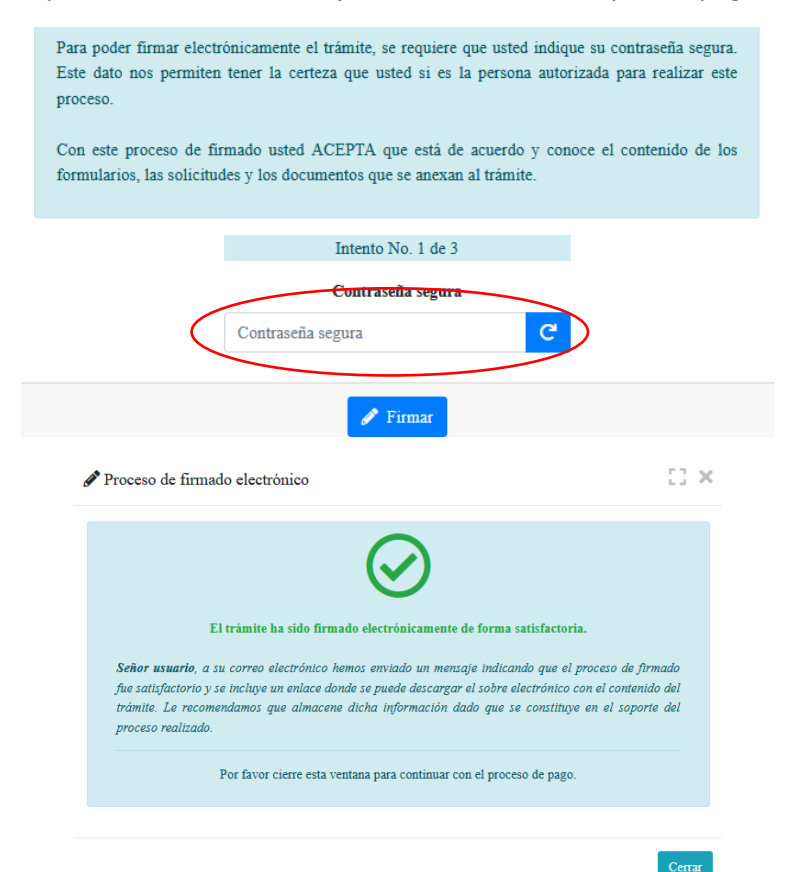

## 1- Luego se prosigue con el pago electrónico

| Mensaje informativo                                                                                                    | SI-CORE - C.C. FACATATIVA Documentarido -                                                                                                    |
|----------------------------------------------------------------------------------------------------|----------------------------------------------------------------------------------------------------|
| Señor usuario,                                                                                                    | Pago no presencial                                                                                                    |
| El trámite ha sido firmado electrónicamente en forma satisfactoria. A su correce electrónico hemos enviado un mensaje indicando que el proceso<br>de firmado fue satisfactorio y se incluye un enlace donde se porde descargar el sobre electrónico con el contenido del trámite. Le<br>recomendamos que almacene dicha información dado que se constituye en el soporte del proceso realizado.<br>Usted puede si lo desea proceder con el pago electrónico (en forma no presencial) del trámite o retormarlo para pagario más adelante. | CAMARA DE COMERCIO DE FACATATIVA<br>Aprecisió estario<br>Por favor indígue a continuación el niture de receperación asignada al trabello que devas unad pagar enforma no presencial. Recurride que<br>para realizar pagar no presenciales, el trabelle debio ser tensola observaciones en la caso contrano el sobren a no presencial<br>paga y observa facerto en forma presencial |
| El formulario y los soportes del trámite no podrán ser modificados a partir de este momento.<br>Retomar tos los Págar en forma electrónica                                                                                                    | * Naimera de recuperación<br>Continuar                                                                                                    |

## Aparece una página, en la cual se debe revisar los datos, confirmar

| *****                            | DATOS DEL CLIENTE /                                 | PAGADOR *****                                 |                                                   |   |                      |
|----------------------------------|-----------------------------------------------------|-----------------------------------------------|---------------------------------------------------|---|----------------------|
| Esta información en<br>servicios | de suma importancia pue<br>será expedida a nombre c | s la facturación elec<br>le quien se diligenc | ctrónica de los<br>:ien                           |   |                      |
| * Tipo de cliente                | ★ Tipo identificaci                                 | ón                                            | * Identificación del cliente                      |   |                      |
| Persona natural                  | v Cédula de ciuda                                   | dania (1)                                     |                                                   |   |                      |
|                                  |                                                     |                                               | En caso de NITS incluya el dígito de verificación |   |                      |
|                                  | En caso de personas natur                           | ales indique apellidos y no                   | ombres                                            |   |                      |
| Primer apellido                  | Segundo apellido                                    | Primer nombre                                 | Segundo nombre                                    |   |                      |
|                                  |                                                     |                                               |                                                   |   |                      |
|                                  | Datos de ul                                         | picación comercial                            |                                                   |   | En los datos del     |
| * Dirección                      |                                                     | * Municipio                                   | Código postal                                     |   | cliente se vuelven a |
| CRVDVDZFV                        | -                                                   | FACATATIVA (CUN)                              | v 253051                                          |   |                      |
| <b>*</b> Dirección               | Datos de ubicación para notifica                    | ión Duplique desde dato<br>*Municipio         | os comerciales<br>Código postal                   |   | campos del nombre,   |
| CRVDVDZFV                        |                                                     | FACATATIVA (CUN)                              | × 253051                                          |   | dirección, teléfono, |
|                                  | Datos para co                                       | ntacto no presencial                          |                                                   |   | correo electrónico   |
| Teléfono fijo                    | Nro. Celular                                        | * Pais                                        | * Lenguaje                                        |   |                      |
|                                  |                                                     | Colombia                                      | Español                                           | ~ |                      |
|                                  | Indique su correo                                   | electrónico y confirmelo                      |                                                   |   |                      |
| * Correo electrónico             |                                                     | * Confirmación corre                          | eo electrónico                                    |   |                      |
|                                  |                                                     |                                               |                                                   |   |                      |
|                                  | Información de                                      | tipo tributario y fiscal                      |                                                   |   |                      |
| * Código régimen                 | * Responsabilidad fiscal                            | Código impuesto                               | Nombre impuesto                                   |   |                      |
| No responsable de IVA            | No responsable                                      | Seleccione                                    | v                                                 |   |                      |

## A continuación, se encuentra la opción del pago como tal:

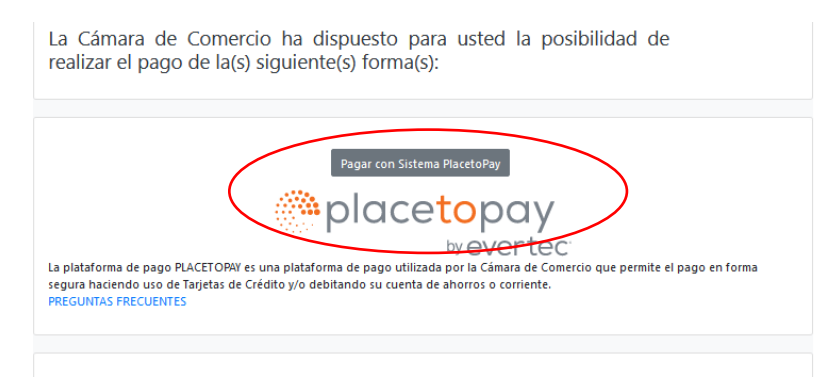

Y por último selecciona el medio de pago por el cual lo va a realizar

|              | MEDIOS DE PAGO                                                                                                    |
|--------------|----------------------------------------------------------------------------------------------------|
| Selecciona e | l medio de pago                                                                                                    |
|              | Tarjeta de Crédito / Débito / Prepago                                                                              |
| pse          | Cuentas débito ahorro y corriente (PSE)                                                                            |
| • \$ •       | Pago en efectivo                                                                                                   |
|              | No deseo continuar el proceso                                                                                      |
|              | Si lo requieres puedes contactarte con la empresa en el correo electrónico<br>pago.electronico@ccfacatativa.org.co |

7- Después del pago, Cámara de Comercio de Facatativá recibirá el trámite de cancelación de matrícula de persona natural y/o establecimiento de comercio y contará con 15 días hábiles para gestionarlo, según lo establecido en el numeral 1.1.8 de la Superintendencia de Sociedades.